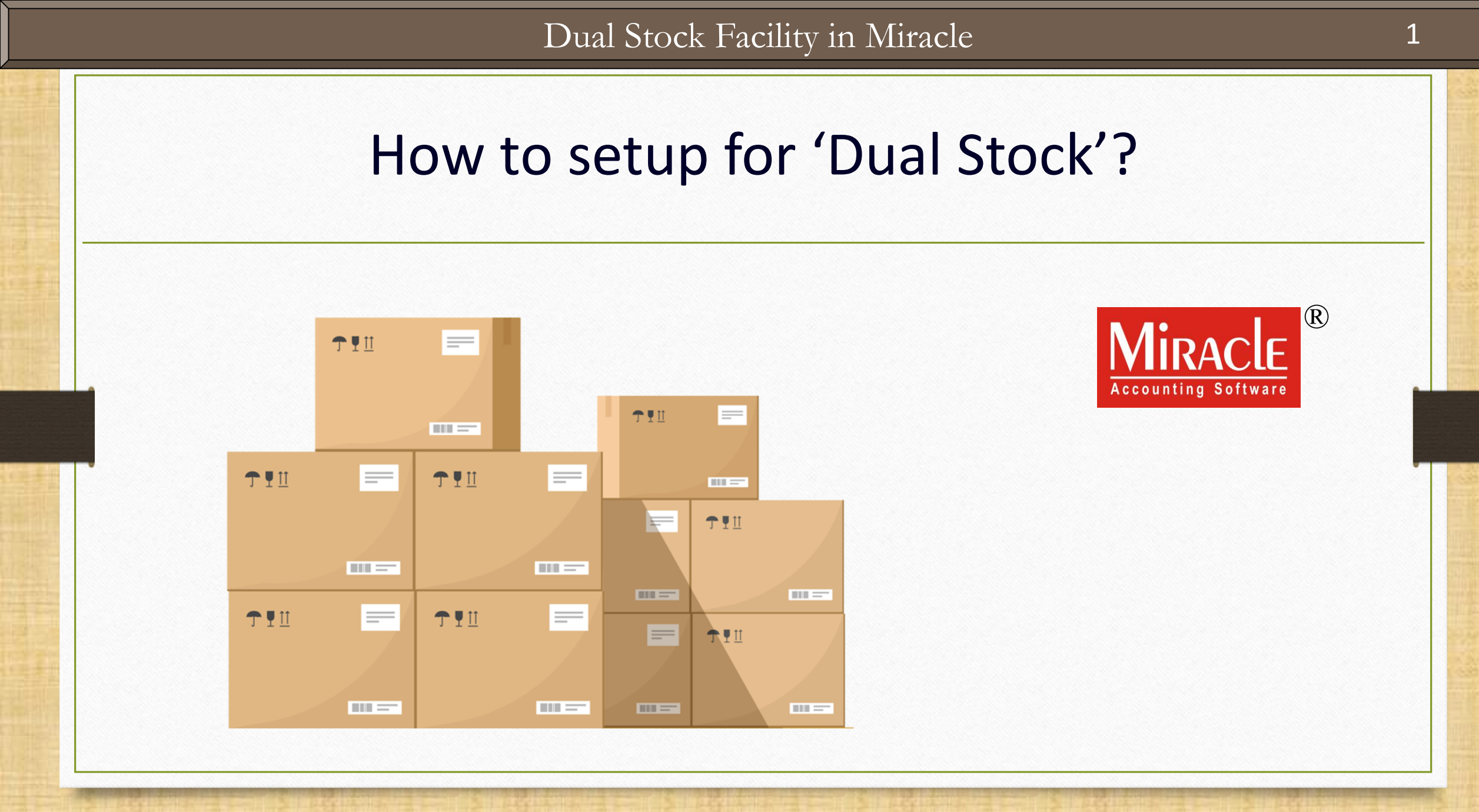

Only for internal use of Miracle Accounting Software.

Prepared By: RKIT Software Pvt. Ltd., Rajkot

- Sometimes we must maintain our stocks in two units for differentiate the primary & second units. <u>i.e.</u> More than one Products in a Box.
- This facility is given as "Dual Stock" in Miracle Software.
- By using Dual Stock facility, we can insert the product's qty in the both units in Purchase & Sales Invoice.
- We can check the Unit wise Stock Reports in Product Ledger.
- ★ <u>Note</u>: The Dual Stock will also enable in "Sales Return" (Transaction → Sales → Sales Return) & "Purchase Return" (Transaction → Purchase → Purchase Return).

- The following topics are covered in this document:
  - Dual Stock Setup
  - Insert the Dual Stock openings (Product's detail)
  - Dual Stock Entry with an Example (Sales Invoice)
  - $\succ$  Dual Stock Reports (Stock Report  $\rightarrow$  Product Ledger)
  - How to update the Product's Unit name? (Report Setup)

# <u>Setup</u> $\rightarrow$ <u>C</u>ompany Setup

| <u>M</u> aster | <u>T</u> ransaction | <u>G</u> ST | <u>R</u> eport | <u>U</u> tility | <u>S</u> e | tup           | <u>E</u> xit       | Wind | ows |
|----------------|---------------------|-------------|----------------|-----------------|------------|---------------|--------------------|------|-----|
| <b>2</b> 01 )  | u 😿 🕯               | 3           |                |                 |            | <u>C</u> om   | ipany Set          | up   |     |
|                |                     |             |                |                 |            | V <u>o</u> u  | cher Setu          | Р    |     |
|                |                     | Click o     | n Company      | v Setup.        |            | <u>V</u> ou   | cher Numb          | ber  |     |
|                |                     |             |                |                 |            | <u>S</u> ale  | s Setup            |      | •   |
|                |                     |             |                |                 |            | <u>P</u> urc  | hase Set           | up   | •   |
|                |                     |             |                |                 |            | Cr <u>e</u> c | lit Note S         | etup | •   |
| Sales          | Purc. Invoi         | re Ca       | ash/Bank       |                 |            | Deb           | it <u>N</u> ote Se | etup | •   |
| Invoice        |                     | Qu          | ick Entry      |                 |            | <u>A</u> dv   | ance Setu          | ıp   | •   |
|                |                     |             |                |                 |            | Sec           | <u>u</u> rity      |      | •   |
|                | <b>3</b> 0          | >           |                |                 |            | Soft          | ware Se <u>t</u>   | up   |     |
| 4              |                     |             |                |                 |            | Vou           | cher <u>F</u> orm  | at   |     |
| Outstandi      | na A/c. Ledae       | 20          |                |                 |            |               |                    |      |     |

# <u>Setup</u> $\rightarrow$ <u>C</u>ompany Setup</u> $\rightarrow$ Advance Setup

| Setup -> Company Setup -> Company | y Setup                                  | ×     |
|-----------------------------------|------------------------------------------|-------|
| Category                          | Description                              | Value |
| General Setup                     | Advance Options                          |       |
| Advance Setun                     | Account with Stock                       | Yes   |
|                                   | Bill To Bill Outstanding                 | Yes   |
| Advance Modules                   | Bill To Bill Outstanding for Non Party   | No    |
| Master Setup                      | Multiple Trading Account                 | No    |
| GST Setup                         | Multi Currency Required                  | No    |
|                                   | Free Qty Facility Req. For Purchase ?    | No    |
| 'Dual Stock' setup is             | Free Qty Facility Req. For Sales ?       | No    |
| siyon in Advance Catur            | Stock Setup                              |       |
| given in Advance Setup.           | Pricelist Required                       | No    |
|                                   | Locationwise stock Required              | No    |
|                                   | Batchwise stock Required                 | No    |
|                                   | Dual Stock Required                      | Yes   |
|                                   | Serial Numberwise Stock Required         | No    |
|                                   | Product Classification Required          | No    |
|                                   | Weight Scale Detail                      |       |
|                                   | Weight Scale Req.?                       | No    |
|                                   | Adv. Vouchers Select Tes TOT Dual Stock. |       |
|                                   | Challan Required                         | No    |
|                                   | Order Required                           | No    |
|                                   | Quotation Required                       | No    |
|                                   | Production Required                      | No    |
|                                   | Stock Journal Required                   | No    |
|                                   | Physical Stock Voucher Required          | No    |
|                                   | User Options                             |       |
|                                   | User Field Required                      | Yes   |
|                                   | User Master Required                     | NO    |
|                                   |                                          |       |
|                                   |                                          |       |

- We will see the below example:
  - > We sell the Masala/Salted Wafers (chips) as wholesaler.
  - > A Box contain 30 Wafer packets. 1 Box = 30 Packets
  - In Miracle Software, we will insert the product in two units. (Packets & Boxes)
  - Note: We can also insert the Dual Stock for 'Pieces & Dozens', 'Bag & Kg.', 'Barrel & Litter' etc.

### <u>Master $\rightarrow$ Product $\rightarrow$ 'Product details'</u>

| Master -> Product -> F | Product Master                                                                                                    |                     | <u> </u>             |
|------------------------|----------------------------------------------------------------------------------------------------|---------------------|----------------------|
| Product Name           |                                                                                                    | Purch.              | Rate Sales Rate      |
| Masala Wafers          |                                                                                                    |                     | 8.00 9.00            |
| Salted Wafers          | Edit Product's detail - Masala Wafers                                                                                                    |                     | 8.00 9.00            |
|                        | Main Details Rate                                                                                                    |                     |                      |
|                        | Name Masala Wafere Rate                                                                                                    | 8.00                |                      |
|                        | (In Product details, the Dual)                                                                                                    | 9.00                |                      |
|                        | Alias                                                                                                    | 5.00                |                      |
|                        | GST Commodity CST_5%                                                                                                    |                     |                      |
|                        |                                                                                                    |                     |                      |
|                        |                                                                                                    |                     |                      |
|                        | Category Name                                                                                                    |                     |                      |
|                        | Stock Options                                                                                                    | E5                  |                      |
|                        | Stock Required Yes  Stock Required Yes  Stock |                     |                      |
|                        | Dual Stock Yes                                                                                                    |                     |                      |
|                        | Yes                                                                                                    | 0.000               |                      |
|                        | No                                                                                                    | 0.000               |                      |
|                        | Quantity                                                                                                    | 0.00                |                      |
|                        | Rate On First Unit                                                                                                    |                     |                      |
|                        | As per setup, the second                                                                                                    |                     |                      |
|                        | Unit Information will be                                                                                                    |                     |                      |
|                        | viewed                                                                                                    | 0.000               |                      |
|                        | Amount                                                                                                    | 0.00                |                      |
|                        |                                                                                                    |                     |                      |
|                        | Other Details                                                                                                    | OK                  |                      |
|                        |                                                                                                    |                     |                      |
|                        | Pata Driet Master Filter Order                                                                                                    | Ctack Ladger Expert | Accian CET Commodity |

#### Edit Product details

| Edit Product's detail - Mas | sala Wafers                                  |                    | ×            |
|-----------------------------|----------------------------------------------|--------------------|--------------|
| Main Details                |                                              | Rate               |              |
| Name                        | Masala Wafers                                | Purchase Rate      | 8.00         |
| Alias                       | If we have selected                          | Sales Rate         | 9.00         |
| GST Commodity               | GST 5% 'Yes' in Dual Stock, this             | – Unit Name –––––  |              |
| Group Name                  | option can editable.                         | Sale               |              |
| Category Name               |                                              | Purchase           |              |
| Stock Ontions               |                                              | GST Unit(UQC)      | PCS-PIECES   |
| Stock Required              | Yes                                          | Second Unit Inform | nation       |
| Dual Stock                  | Yes                                          | Description        | Packets      |
|                             | Insert the 'Description' related to          | Conv. Factor       | 30.000       |
|                             | Dual Stock.                                  | Quantity           | 20 .00       |
|                             | 'Conv. Factor' means how much                | Rate On            | First Unit 💌 |
|                             | Quantities in Second Unit.                   | Opening Stock —    |              |
|                             | i.e. How much Packets (1 <sup>st</sup> Unit) | Quantity           | 600.000      |
|                             | are in a Box (2 <sup>nd</sup> Unit)?         | Amount             | 0.00         |
| Other Details               |                                              |                    | ОК           |

8

#### Insert Second Unit Information

| Edit Product's detail - Mas | ala Wafers                           |                         | ×            |  |  |
|-----------------------------|--------------------------------------|-------------------------|--------------|--|--|
| - Main Details              |                                      | Rate                    |              |  |  |
| Name                        | Masala Wafers                        | Purchase Rate           | 8.00         |  |  |
|                             |                                      | Sales Rate              | 9.00         |  |  |
| Alias                       |                                      |                         |              |  |  |
| GST Commodity               | GST 5%                               | Unit Name               |              |  |  |
| Group Name                  | vve nave inserted <b>30</b> Conv.    | Sale                    |              |  |  |
| Category Name               | Factor, it means there are           | Purchase                |              |  |  |
| Stock Ontions               | 30 Packets in 1 Box.                 | GST Unit(UQC)           | PCS-PIECES   |  |  |
| Stock Required              | The Quantity 20 will be              |                         |              |  |  |
|                             | considered as Opening for            | Becond Unit Information |              |  |  |
| Dual Stock                  | Yes 2 <sup>nd</sup> Unit (Boxes).    | Description             | Packets      |  |  |
|                             |                                      | Conv. Factor            | 30.000       |  |  |
|                             |                                      | Quantity                | 20.00        |  |  |
|                             | We are going to select <b>First</b>  | Rate On                 | First Unit 🔻 |  |  |
|                             | <b>Unit</b> for 'Rate On' option, it |                         | First Unit   |  |  |
|                             | means the calculation of OTY         | Opening Stock —         | Second Unit  |  |  |
|                             | will be on the No. of Packets        | Quantity                | 600.000      |  |  |
|                             | will be off the two. of 1 dekets.    | Amount                  | 0.00         |  |  |
| Other Details               |                                      |                         | ОК           |  |  |

#### Edit Product details

| Edit Product's detail - Mas | ala Wafe | rs                                    |                     |            |
|-----------------------------|----------|---------------------------------------|---------------------|------------|
| Main Details                |          |                                       | Rate                |            |
| Name                        | Masala V | Vafers                                | Purchase Rate       | 8.00       |
|                             |          |                                       | Sales Rate          | 9.00       |
| Alias                       |          |                                       |                     |            |
| GST Commodity               | GST 5%   |                                       | – Unit Name – – – – |            |
| Group Name                  |          |                                       | Sale                |            |
| Category Name               |          |                                       | Purchase            |            |
| - Stock Options             |          |                                       | GST Unit(UQC)       | PCS-PIECES |
| Stock Required              | Yes      | -                                     | Second Unit Informa | ation      |
| Dual Stock                  | Yes      | The <b>Quantity</b> for Opening Stock | Description         | Packets    |
|                             |          | will be inserted as per Conv. Factor  | Conv. Factor        | 30.000     |
|                             |          | & Quantity calculation.               | Quantity            | 20.00      |
|                             |          | It means the 600 Qty (packets).       | Rate On             | First Unit |
|                             |          |                                       | Opening Stock ——    |            |
|                             |          | We can change it as                   | Quantity            | 600.000    |
|                             |          | per our need.                         | Amount              | 0.00       |
| Other Details               |          |                                       |                     | OK         |

<u>Transaction  $\rightarrow$  <u>Sales</u>  $\rightarrow$  Sales <u>Invoice</u></u>

| <u>M</u> aster   | Transaction        | <u>G</u> ST | <u>R</u> epo         | rt <u>U</u> tility   | <u>S</u> etup | <u>E</u> xit | <u>W</u> indows |
|------------------|--------------------|-------------|----------------------|----------------------|---------------|--------------|-----------------|
| ະລາ ໄ            | <u>C</u> ash/Bank  | Entry       |                      |                      |               |              |                 |
|                  | Quick Entr         | у           | •                    |                      |               |              |                 |
|                  | <u>J</u> ournal En | try         |                      |                      |               |              |                 |
|                  | CN/DN Ent          | :r <u>y</u> | •                    |                      |               |              |                 |
|                  | Purchase I         | Entry       | - × 🚵                |                      |               |              |                 |
|                  | <u>S</u> ale Entry |             | •                    | Sales <u>I</u> nvoic |               | Let's see    | how to          |
| Sales<br>Invoice | Purc. Invoi        | ce (        | Cash/<br>Duick corre | <u>S</u> ales Return |               | insert Du    | al Stock        |

## <u>Transaction $\rightarrow$ <u>Sales</u> $\rightarrow$ Sales <u>Invoice</u></u>

| Transaction · | -> Sale Entry -> Sales Inv | oice -> Add Sales Bill(GST) |                    |             |         |        |      |             |           |                | X      |
|---------------|----------------------------|-----------------------------|--------------------|-------------|---------|--------|------|-------------|-----------|----------------|--------|
| Cash/Debit    | Debit 💌                    | 1                           | Invoice Type       | GST         |         |        |      |             | Bill Date | 24/04/2019 Wed |        |
| Party A/c.    | Party 1 (Sales)            |                             | Sale A/c.          |             |         |        |      |             | Bill No   | GT/1           |        |
|               | Rajkot                     |                             | Tax/Bill of Supply | Tax Invoice | -       |        |      |             | Doc. No.  |                |        |
|               | Bal. :                     |                             |                    | _           |         |        |      |             | Doc Date  | / /            |        |
| Product Na    | ame                        | Here these two              | columns            |             |         |        | Qty2 | Conversion  | Qty       | Rate           | Amount |
| Masala Wat    | fers                       |                             |                    |             |         |        | 0.00 | 30.000      | 0.000     | 9.00           | 0.00   |
|               |                            | will be viewed a            | atter the          |             |         |        |      |             |           |                |        |
|               |                            | Dual Stock s                | etup.              |             |         |        |      | / \         |           |                |        |
|               |                            |                             |                    |             |         |        |      |             |           |                |        |
|               |                            |                             |                    |             |         |        |      |             |           |                |        |
|               |                            |                             |                    |             |         |        |      |             |           |                |        |
|               |                            |                             |                    |             | (       | The C  | onve | rsion '30'  | is        |                |        |
|               |                            |                             |                    |             | ann     | hine e |      | have in     | sorted    |                |        |
|               |                            |                             |                    |             | ahh     |        |      |             | Serieu    |                |        |
|               |                            | In our case $(OTV)$         | ic Boyoc           | 0.          | ł       | in Pr  | oduc | t's details | 5         |                |        |
|               |                            | in our case, QTTZ           | IS DUXES           |             |         |        |      |             |           |                |        |
| Total Entry   | y:0                        | 'Qty' is the Wate           | r Packets          |             |         |        |      | The use A   |           |                |        |
| Qty Packe     | ets 1.00                   |                             |                    |             |         |        |      | Item A      | mount     |                |        |
|               |                            |                             |                    |             | Discoun | it     |      |             |           | -) 0.000       | 0.00   |
|               |                            |                             |                    |             | Central | Tax    |      |             |           |                | 0.00   |
| Narration     |                            | 1                           |                    |             | State/U | JT Tax |      |             |           |                | 0.00   |
|               |                            |                             |                    |             | Round ( | Off    |      | Kasar A/c   |           |                | n nn 🍹 |
|               |                            | Bill To Bill                | OK                 |             | Print   |        |      | Bill Am     | ount      |                |        |

### Conversion Entry

| Transaction -: | > Sale Entry -> Sales Invoice -> Add Sales Bill(GST) |                                                     |               |                                    |                                                                               |                                                                 |               |
|----------------|------------------------------------------------------|-----------------------------------------------------|---------------|------------------------------------|-------------------------------------------------------------------------------|-----------------------------------------------------------------|---------------|
| Cash/Debit     | Debit                                                | Invoice Type GST                                    |               |                                    | Bill Date 24                                                                  | /04/2019 Wed                                                    |               |
| Dorby A/c      |                                                      | Sala Ma                                             |               |                                    | Dill No.                                                                      |                                                                 |               |
| Party A/C.     | Party 1 (Sales)                                      | Sale A/C.                                           |               |                                    |                                                                               | 51/1                                                            |               |
|                | Rajkot                                               | Tax/Bill of Supply Tax Invoice                      |               |                                    | Doc. No.                                                                      |                                                                 |               |
|                | n-L.                                                 |                                                     |               |                                    | Doc Date                                                                      |                                                                 |               |
|                | Bdl. :                                               |                                                     |               |                                    | 1                                                                             | 1                                                               |               |
| Product Nar    | me                                                   |                                                     | Qty2          | Conversion                         | Qty                                                                           | Rate                                                            | Amount        |
| Masala Wafe    | ers                                                  |                                                     | 10.00         | 30.000                             | 300.000                                                                       | 9.00                                                            | 2700.00       |
|                |                                                      | As we insert the C<br>the Amount wil<br>calculated. | QTY2,<br>I be | In our<br>the 'Ra<br>calcul<br>per | case, we hat<br>ate On' First<br>ation will be<br>the Total N<br>10 Qty2 * 30 | ave selecte<br>Unit, so, the<br>counted a<br>o. of <b>Qty</b> . | d<br>ne<br>as |
| Total Entry    | :0                                                   |                                                     |               | -( .                               | Ot                                                                            | V)                                                              |               |
| Oby Dacket     | tr 1.00                                              |                                                     |               |                                    |                                                                               | ¥1                                                              |               |
| QLY Packet     | 15 1.00                                              |                                                     |               |                                    |                                                                               |                                                                 |               |
|                |                                                      | Discount                                            |               |                                    | (-)                                                                           | 0.000                                                           | 0.00          |
|                |                                                      | Freight                                             |               |                                    |                                                                               |                                                                 | 0.00          |
| Namahian       |                                                      | Central Ta                                          | x             |                                    |                                                                               |                                                                 | 0.00          |
| warration      |                                                      | State/UT                                            | Tax           |                                    |                                                                               |                                                                 | 0.00          |
|                |                                                      | Round Off                                           |               | Kasar A/c                          |                                                                               |                                                                 | 0 00 🗧        |
|                | Bill To Bill                                         | OK Print                                            |               | Bill Am                            | ount                                                                          |                                                                 |               |

Sales Invoice  $\rightarrow$  Dual Stock Entry

| Transaction -: | > Sale Entry | -> Sales Invoice -> Add | Sales Bill(GST)    |               |             |       |            |           |                | ×           |
|----------------|--------------|-------------------------|--------------------|---------------|-------------|-------|------------|-----------|----------------|-------------|
| Cash/Debit     | Debit        | •                       | Invoice Ty         | /pe GST       |             |       |            | Bill Date | 24/04/2019 Wed |             |
| Party A/c.     | Party 1 (Sa  | les)                    | Sale A/c.          |               |             |       |            | Bill No   | GT/1           |             |
|                | Rajkot       |                         | Tax/Bill of        | Supply Tax In | voice 💌     |       |            | Doc. No.  |                |             |
|                | Bal. :       |                         |                    |               |             |       |            | Doc Date  | / /            |             |
| Product Nar    | ne           | Product Name            |                    |               |             | Qty2  | Conversion | Qty       | Rate           | Amount      |
| Masala Wafe    | rs           | Masala Wafers           |                    |               |             | 10.00 | 30.000     | 300.000   | 9.00           | 2700.00     |
| Masala Wafe    | ers          | Salted Wafers           |                    |               |             | 0.00  | 0.000      | 0.000     | 0.00           | 0.00        |
|                |              |                         |                    | _             |             |       |            |           |                |             |
|                |              |                         |                    | -             |             |       |            |           |                |             |
|                |              | _                       |                    |               |             |       |            |           |                |             |
|                |              | _                       | Now, we are inse   | erting  -     |             |       |            |           |                |             |
|                |              |                         | another produ      | uct 📙         |             |       |            |           |                |             |
|                |              |                         |                    |               |             |       |            |           |                |             |
|                |              |                         | First, we will ed  | it it. )      |             |       |            |           |                |             |
|                |              |                         |                    |               |             |       |            |           |                |             |
|                |              |                         |                    | -             |             |       |            |           |                |             |
|                |              | _                       |                    |               |             |       |            |           |                |             |
| Total Entry    | :1           |                         |                    |               |             | 10.00 |            | 300.000   |                | 2700.00     |
|                |              | I                       |                    | _             |             |       | Item A     | mount     |                | 2,700.00 CR |
|                |              |                         |                    |               | Discount    |       |            |           | (-) 0.000      | 0.00        |
|                |              |                         |                    |               | Freight     |       |            |           |                | 0.00        |
| Narration      |              | Add Edit Del            | ete Ledger History | ρ             | Central Tax | (     |            |           |                | 67.50       |
|                |              |                         |                    |               | State/UT T  | lax 🛛 |            |           |                | 67.50       |
|                |              |                         |                    | 01/           | Round Off   | 1     | Kasar A/c  |           |                |             |
|                |              | BIII TO B               |                    | UK            | Print       |       | Bill Am    | bunt      |                | 2,835.00 DB |

#### Edit Product detail

| Transaction - | > Sale Entry -> S | ales Invoice -> Edi  | t Sales Bill(GST)        |        |                    |             |                | ×                      |
|---------------|-------------------|----------------------|--------------------------|--------|--------------------|-------------|----------------|------------------------|
| Cash/Debit    | Debit 💌           |                      | Invoice Type GST         |        |                    | Bill Date   | 24/04/2019 Wed |                        |
| Party A/c.    | Party 1 (Sales)   |                      | Sale A/c                 |        |                    | Rill No     | GT/1           |                        |
| 8             | Rajkot            | Edit Product's detai | I - Salted Waters        |        |                    |             |                |                        |
| 8             |                   | – Main Details —     |                          |        | Rate —             |             |                |                        |
|               | Bal. : 6,891.00   | Name                 | Salted Wafers            |        | Purchase Rate      | 240.00      |                |                        |
| Product Na    | me M              |                      |                          |        | Sales Rate         | 270.00      | Rate           | Amount                 |
| Masala Wafe   | ers S             | Alias                | •                        |        |                    |             | 9.00           | 2700.00                |
| Salted Wate   | ers               | GST Commodity        | GST 5%                   |        | Unit Name —        |             | 0.00           | 0.00                   |
|               |                   | Group Name           |                          |        | Sale               |             |                |                        |
|               |                   | Category Name        |                          |        | Purchase           |             |                |                        |
|               |                   | – Stock Options –    |                          |        | GST Unit(UQC)      | PCS-PIECES  |                |                        |
|               |                   | Stock Required       | Yes                      |        | - Second Unit Info | ormation    |                |                        |
|               |                   | Dual Stock           | Ves                      |        | Description        | Poyor       |                |                        |
|               |                   |                      |                          |        | Copy Eactor        | 20,000      |                |                        |
|               |                   |                      |                          |        | Curv. Pactor       | 30.000      |                |                        |
|               | Sele              | ect res to           |                          |        | Quantity           | 20.00       |                |                        |
|               | Du                | ial Stock.           |                          |        | Rate On            | Second Unit |                |                        |
| Total Entry   |                   |                      |                          |        | – Opening Stock –  |             |                | 2700.00                |
|               | .1                |                      | Hore we change (Date On' |        | Quantity           | 600.000     |                | 2700.00<br>2 700.00 CR |
| Qty 50.000    | Boxes -15.0       |                      | Here we change Rate On   |        | Amount             | 0.00        |                | 2,700.00 CK            |
|               |                   |                      | option, we have selected |        |                    | 0.00        | 5.000          | 135.00                 |
|               |                   | Other Details        | Second Unit.             |        |                    | OK          |                | 65.63                  |
| Narration     |                   |                      |                          | State/ | UT Tax             |             |                | 65.63                  |
|               |                   |                      |                          | Round  | Off                | Kasar A/c   |                | -0.26                  |
|               |                   |                      | ОК                       | Print  |                    | Bill Amount |                | 2,756.00 DB            |

### Dual Stock Entry

| Trans  | saction ->  | > Sale Entry -> Sales Invoice -> Add Sale | s Bill(GST)                                                                  |                                 |            |                                 |                                        | X           |
|--------|-------------|-------------------------------------------|------------------------------------------------------------------------------|---------------------------------|------------|---------------------------------|----------------------------------------|-------------|
| Cash   | /Debit      | Debit 💌                                   |                                                                              |                                 |            | Bill Date                       | 24/04/2019 Wed                         |             |
| Party  | A/c.        | Party 1 (Sales)                           | Sale A/c.                                                                    |                                 | 1          | Bill No                         | CT/1                                   |             |
| , arcy |             | Paikot                                    | Tax/Bill of Supply Tax Invoice                                               |                                 |            | Doc No                          | 31/1                                   |             |
|        |             | кајког                                    |                                                                              |                                 |            | Doc. No.                        |                                        |             |
|        |             | Bal. :                                    |                                                                              |                                 |            | Doc Date                        | / /                                    |             |
| Pro    | oduct Nan   | ne                                        |                                                                              | Qty2                            | Conversion | Qty                             | Rate                                   | Amount      |
| Ma     | sala Wafer  | rs                                        |                                                                              | 10.00                           | 30.000     | 300.000                         | 9.00                                   | 2700.00     |
| Sa     | Ited Wafer  | rs                                        |                                                                              | 15.00                           | 30.000     | 450.000                         | 270.00                                 | 4050.00     |
|        |             |                                           |                                                                              |                                 |            |                                 |                                        |             |
|        |             |                                           | We have inserted QTY2<br>and the Conversion will be<br>as per the Product de | (boxes)<br>e inserted<br>tails. |            | Here, the<br>calculated<br>Unit | Rate will be<br>d on Second<br>(QTY2). |             |
| To     | tal Entry : | • 1                                       |                                                                              | 10.00                           |            | 300 000                         |                                        | 2700.00     |
|        |             | Boxes 20.00                               |                                                                              | 10.00                           | Item A     | mount                           |                                        | 2,700.00 CR |
| QLÀ    | 000.000     | DOXES 20.00                               | Disc                                                                         | unt                             |            | (-)                             | 0.000                                  | , 0.00      |
|        |             |                                           | Freid                                                                        | ht                              |            | ( )                             | 0.000                                  | 0.00        |
|        |             |                                           | Cent                                                                         | ral Tax                         |            |                                 |                                        | 67.50       |
| Narra  | ation       |                                           | Stat                                                                         | e/UT Tax                        |            |                                 |                                        | 67,50       |
|        |             |                                           | Roun                                                                         | d Off                           | Kasar A/c  |                                 |                                        | 0 00 🗧      |
|        |             |                                           | OK Print                                                                     |                                 | Bill Am    | ount                            | 2                                      | 2,835.00 DB |

### Sales Invoice $\rightarrow$ Dual Stock Entry

| Transaction -> | > Sale Entry -> Sales | Invoice -> Add Sales Bill(GST)                                                 |                                                          |             |                                      |                                                         |                                                      |                             |                | ×           |
|----------------|-----------------------|--------------------------------------------------------------------------------|----------------------------------------------------------|-------------|--------------------------------------|---------------------------------------------------------|------------------------------------------------------|-----------------------------|----------------|-------------|
| Cash/Debit     | Debit 💌               |                                                                                | Invoice Type                                             | GST         |                                      |                                                         |                                                      | Bill Date                   | 24/04/2019 Wed |             |
| Party A/c.     | Party 1 (Sales)       |                                                                                | Sale A/c.                                                |             |                                      |                                                         |                                                      | Bill No                     | GT/1           |             |
|                | Rajkot                |                                                                                | Tax/Bill of Supply                                       | Tax Invoice | e 🔻                                  |                                                         |                                                      | Doc. No.                    |                |             |
|                | Bal. :                |                                                                                |                                                          |             |                                      |                                                         |                                                      | Doc Date                    | / /            |             |
| Product Nan    | me                    |                                                                                |                                                          |             |                                      | Qty2                                                    | Conversion                                           | Qty                         | Rate           | Amount      |
| Masala Wafe    | ers                   |                                                                                |                                                          |             |                                      | 10.00                                                   | 30.000                                               | 300.000                     | 9.00           | 2700.00     |
| Salted Wafer   | rs                    |                                                                                |                                                          |             |                                      | 15.00                                                   | 30.000                                               | 450.000                     | 270.00         | 4050.00     |
|                |                       | In this way, we ca<br>Dual stock entr<br>selection of Firs<br>Unit for Rate ca | an insert the<br>y with the<br>t & Second<br>alculation. |             | <u>Note</u> :<br>are<br>deta<br>inse | If the Con<br>not insert<br>ails, then w<br>rt during P | version &<br>ed in Prod<br>ve can dire<br>Product en | QTY2<br>uct<br>ctly<br>try. |                |             |
| Total Entry    | : 2                   |                                                                                |                                                          |             |                                      | 25.00                                                   |                                                      | 750.000                     |                | 6750.00     |
|                |                       | Now, save                                                                      | this Vouche                                              | er and      |                                      |                                                         | Item A                                               | mount                       |                | 6,750.00 CR |
|                |                       | check the                                                                      | Stock Repo                                               | ort in      | Discoun                              | t                                                       |                                                      | (                           | (-) 5.000      | 337.50      |
|                |                       | Prod                                                                           | uct Ledger                                               |             | Freight                              |                                                         |                                                      |                             |                | 150.00      |
| Narration      |                       |                                                                                |                                                          |             | Central                              | Tax                                                     |                                                      |                             |                | 164.07      |
|                |                       |                                                                                |                                                          |             | State/U                              | т тах                                                   |                                                      |                             |                | 164.07      |
|                |                       |                                                                                | ·                                                        |             | Round C                              | Off                                                     | Kasar Δ/c                                            |                             |                | 0 36        |
|                |                       |                                                                                | OK.                                                      |             | Print                                |                                                         | Bill Am                                              | ount                        |                | 6,891.00 DB |

<u>Report</u>  $\rightarrow$  <u>Stock</u> Report  $\rightarrow$  <u>Product</u> Ledger

| <u>M</u> aster   | <u>T</u> ransaction | <u>G</u> ST | <u>R</u> eport | <u>U</u> tility | <u>S</u> etu | ib Ē         | <u>xit</u>                           | <u>W</u> indows |  |  |
|------------------|---------------------|-------------|----------------|-----------------|--------------|--------------|--------------------------------------|-----------------|--|--|
| ട്പി പ           | u 🔽 着               |             | Acco           | ount Books      | •            |              |                                      |                 |  |  |
|                  |                     |             | Outs           | tanding         | •            |              | We can check the                     |                 |  |  |
|                  |                     |             | <u>R</u> egis  | ster            | •            |              | Stock Report in<br>'Product Ledger'. |                 |  |  |
|                  |                     |             | <u>B</u> alaı  | nce sheet       | •            |              |                                      |                 |  |  |
|                  |                     |             | A <u>n</u> al  | ysis Report     | •            |              |                                      |                 |  |  |
|                  |                     |             | Stoc           | k Report        | •            | Pro          | duct                                 | Ledger          |  |  |
| Sales<br>Invoice | Purc. Invoice       | Cas<br>Quic | Ot <u>h</u> e  | er Reports      | •            | P <u>a</u> r | tywis                                | e Report        |  |  |

| Report -> Stock Report -> Produc | ct Ledger -> Product | Ledger Report   |                  |             |                                | Z 😒 🛛         |
|----------------------------------|----------------------|-----------------|------------------|-------------|--------------------------------|---------------|
| ▼ Product Ledger Report (First   | Unit)                |                 |                  |             | From 01/04/2019 To             | 31/03/2020    |
| Product                          | Group Alias          | Category Alias  | Op. Qty          | Closing Qty |                                | <b>^</b>      |
| Masala Wafers                    |                      |                 | 600.000          | 300.000     |                                |               |
| Salted Wafers                    |                      |                 | 600.000          | 150.000     |                                |               |
| This is the 'Pro                 | oduct                | We can          | see the <b>C</b> | n Otv &     |                                |               |
| Ledger Report T                  | or First             | vve car         |                  |             |                                |               |
| Unit (Wafer pa                   | ckets)               | Closing         | g Qty for F      | irst Unit.  |                                |               |
|                                  |                      |                 |                  |             |                                |               |
|                                  |                      |                 |                  |             |                                |               |
|                                  |                      |                 |                  |             |                                |               |
|                                  |                      |                 |                  |             |                                |               |
|                                  |                      |                 |                  |             |                                |               |
|                                  |                      |                 |                  |             |                                |               |
|                                  |                      |                 |                  |             |                                |               |
|                                  |                      |                 |                  |             |                                |               |
|                                  |                      |                 |                  | By click    | on <b>Sec. Unit</b> ('F6' key) |               |
|                                  |                      | Total           | 1200.000         | 450.000     |                                | •             |
| Add Edit Delete Print Tabu       | ılar Master Filter   | Date Order Form | nat Next         |             | Sec. Unit Stock Metho          | od Sp. Report |

| Report -> Stock Report -> Product      | t Ledger -> Product       | Ledger Report   |                                |                                        |                                                  |                   |        |            |
|----------------------------------------|---------------------------|-----------------|--------------------------------|----------------------------------------|--------------------------------------------------|-------------------|--------|------------|
| Product Ledger Report (Sec. L          | Jnit)                     |                 |                                |                                        |                                                  | From 01/04/2019   | То     | 31/03/2020 |
| Product                                | Group Alias               | Category Alias  | Op. Qty2                       | Closing Qty2                           |                                                  |                   |        | <b>^</b>   |
| Masala Wafers                          |                           |                 | 20.00                          | 10.00                                  |                                                  |                   |        |            |
| Salted Wafers                          |                           |                 | 20.00                          | 5.00                                   |                                                  |                   |        |            |
| we can see t<br>for the <b>Sec. Ur</b> | he Report<br>hit (Boxes). | We can<br>Qty   | see the <b>O</b><br>for Sec. L | <b>p. Qty</b> & <b>(</b><br>Jnit (QTY2 | Closing<br>2).                                   |                   |        |            |
|                                        |                           |                 |                                |                                        |                                                  |                   |        |            |
|                                        |                           |                 |                                |                                        |                                                  |                   |        |            |
|                                        |                           |                 |                                | We<br>Closing                          | can also check Op. &<br>g QTY for both together. |                   |        |            |
|                                        |                           | Total           | 40.00                          | 15.00                                  |                                                  |                   |        | -          |
| Add Edit Delete Print Tabul            | ar Master Filter          | Date Order Form | nat Next                       |                                        |                                                  | Both Unit Stock I | Method | Sp. Report |

| eport -> Stock Report -> Product Ledger -> Product Ledger Report |                       |                   |          |          |              |             |       |              |             |            |
|------------------------------------------------------------------|-----------------------|-------------------|----------|----------|--------------|-------------|-------|--------------|-------------|------------|
| Product Ledger Report (I                                         | Both Unit)            |                   |          | 0.01     |              |             | From  | 01/04/2019   | То          | 31/03/2020 |
| Product                                                          | Group Alias           | Category Alias    | Op. Qty2 | Op. Qty  | Closing Qty2 | Closing Qty |       |              |             |            |
| Masala waters                                                    |                       |                   | 20.00    | 600.000  | 10.00        | 300.000     |       |              |             |            |
| Salted Waters                                                    |                       |                   | 20.00    | 600.000  | 5.00         | 150.000     |       |              |             |            |
|                                                                  |                       |                   |          |          |              |             |       |              |             |            |
|                                                                  |                       |                   |          |          |              |             |       |              |             |            |
|                                                                  |                       |                   |          |          |              |             |       |              |             |            |
|                                                                  |                       |                   |          |          |              |             |       |              |             |            |
| He                                                               | ere, we can che       | ck the On. & C    | losing   |          |              |             |       |              |             |            |
|                                                                  |                       |                   |          |          |              |             |       |              |             |            |
|                                                                  | Stock for both        | Unit (QTY & QT    | Y2).     |          |              |             |       |              |             |            |
|                                                                  |                       |                   |          |          |              |             |       |              |             |            |
|                                                                  |                       |                   |          |          |              |             |       |              |             |            |
|                                                                  |                       |                   |          |          |              |             |       |              |             |            |
|                                                                  |                       |                   |          |          |              |             |       |              |             |            |
|                                                                  |                       |                   |          |          |              |             |       |              |             |            |
|                                                                  |                       |                   |          |          |              |             |       |              |             |            |
|                                                                  |                       |                   |          |          |              |             |       |              |             |            |
|                                                                  |                       |                   |          |          |              |             |       |              |             |            |
|                                                                  |                       |                   |          |          |              |             |       |              |             |            |
|                                                                  |                       |                   |          |          |              |             |       |              |             |            |
|                                                                  |                       |                   |          |          |              |             |       |              |             |            |
|                                                                  |                       |                   |          |          |              |             |       |              |             |            |
|                                                                  |                       |                   |          |          |              |             |       |              |             |            |
|                                                                  |                       |                   |          |          |              |             |       |              |             |            |
|                                                                  |                       |                   |          |          |              |             |       |              |             |            |
|                                                                  |                       | Total             | 40.00    | 1200.000 | 15.00        | 450.000     |       |              |             |            |
| Add Edit Doloto Drint                                            | Tabular Master Filter | Data Ordan Format | March    |          |              |             | First | Unit Charles | 4 - 4 h - 4 | Co. Descet |

| Report - | > Stock Report -> Product Ledger -> P | roduct Ledger Report                    |            |          |              |             |             |              |        | Z 🔇 🛛      |
|----------|---------------------------------------|-----------------------------------------|------------|----------|--------------|-------------|-------------|--------------|--------|------------|
| Prod     | uct Ledger Report (Both Unit)         | ~~~~~~~~~~~~~~~~~~~~~~~~~~~~~~~~~~~~~~~ |            |          |              |             | From        | 01/04/2019   | 10 3   | 31/03/2020 |
| Product  | Ledger Report Format List             | ×                                       | . Qty2     | Op. Qty  | Closing Qty2 | Closing Qty |             |              |        | ^ <b>^</b> |
| Seq      | Description                           |                                         | 20.00      | 600.000  | 10.00        | 300.000     |             |              |        |            |
| 1        | Product Ledger Report                 |                                         | 20.00      | 600.000  | 5.00         | 150.000     |             |              |        |            |
| 2        | Stock Statement                       |                                         | _          |          |              |             |             |              |        |            |
| 3        | Productwise                           |                                         |            |          |              |             |             |              |        |            |
| 6        | Non Moving Productwise                |                                         |            |          |              |             |             |              |        |            |
| 7        | Reorder Level Report                  | The Format List is pr                   | rovided to | )        |              |             |             |              |        |            |
| 8        | Itemwise GP Report                    | check the Product                       | Ledger     |          |              |             |             |              |        |            |
| 12       | Stock Statement(On Amount)            |                                         | Leager.    |          |              |             |             |              |        |            |
| 13       | Minimum Stock Level                   | (Short cut key: 'C                      | trl + F'   |          |              |             |             |              |        |            |
| 14       | Product Ledger                        |                                         |            |          |              |             |             |              |        |            |
|          |                                       |                                         |            |          |              |             |             |              |        |            |
|          |                                       |                                         |            |          |              |             |             |              |        |            |
|          |                                       |                                         |            |          |              |             |             |              |        |            |
|          |                                       |                                         |            |          |              |             |             |              |        |            |
| 3        |                                       |                                         |            |          |              |             |             |              |        |            |
|          |                                       |                                         |            |          |              |             |             |              |        |            |
| -        | Add Edit Delete Conv Sec              | Shortsut Ad Option                      |            |          |              |             |             |              |        |            |
|          | Add Edit Delete Copy Seq.             | Shortcut Ad. Option                     |            |          |              |             |             |              |        |            |
|          | System Custom                         |                                         |            |          |              |             | re facility | is given     | to ch  | nange      |
|          |                                       |                                         |            |          |              |             |             | 15 given     |        |            |
|          |                                       |                                         |            |          |              | the         | Unit / Qty  | caption      | nam    | e. 🛛       |
| S        |                                       |                                         |            |          |              | _           |             |              |        |            |
| §        |                                       |                                         |            |          |              |             | Let's se    | ee how.      |        |            |
|          |                                       |                                         |            |          |              |             |             |              |        |            |
|          |                                       | Total                                   | 40.00 1    | 1200.000 | 15.00        | 450.000     |             |              |        | -          |
| Add E    | Edit Delete Print Tabular Master      | Filter Date Order Format Ne             | ext        |          |              |             | First       | Unit Stock M | lethod | Sp. Report |

<u>Setup</u>  $\rightarrow$  <u>Company</u> Setup  $\rightarrow$  Report Setup

| Setup -> Company Setup -> Compan          | y Setup                                                                                        | ×            |
|-------------------------------------------|------------------------------------------------------------------------------------------------|--------------|
| Category                                  | Description                                                                                    | Value        |
| General Setup<br>Advance Setup            | General Setup<br>Report Type (Default)                                                         | Vertical     |
| Advance Modules                           | Stock Report                                                                                   |              |
| Master Setup                              | Second Unit Name                                                                               | Qty<br>Boxes |
| TDS/TCS Setup                             | Watermark Watermark Printing Required                                                          | No           |
| Report Setup<br>In Setup →<br>Setup → Rep | Company<br>port Setup<br>We can change the<br>caption for Second Unit<br>Name (QTY2 to Boxes). |              |

#### Sales Invoice

| 1 | Fransaction -> | > Sale Entry -> Sales Invoice -> Edit Sales Bill( | (GST)                          |       |            |           |                | X           |
|---|----------------|---------------------------------------------------|--------------------------------|-------|------------|-----------|----------------|-------------|
| ( | Cash/Debit     | Debit 🔻                                           | Invoice Type GST               |       |            | Bill Date | 24/04/2019 Wed |             |
|   | Party A/c.     | Party 1 (Sales)                                   | Sale A/c.                      |       |            | Bill No   | GT/1           |             |
|   |                | Rajkot                                            | Tax/Bill of Supply Tax Invoice |       |            | Doc. No.  |                |             |
|   |                | Bal. : 6,796.00 DB                                |                                |       |            | Doc Date  | / /            |             |
|   | Product Nan    | ne                                                |                                | Boxes | Conversion | Packets   | Rate           | Amount      |
|   | Masala Wafer   | rs                                                |                                | 10.00 | 30.000     | 300.000   | 9.00           | 2700.00     |
|   | Salted Wafer   | S                                                 |                                | 15.00 | 30.000     | 450.000   | 270.00         | 4050.00     |
| - |                |                                                   |                                |       |            |           |                |             |
|   |                |                                                   | In Sales Invoice, we can       |       |            |           |                |             |
|   |                |                                                   | see the caption as 'Boxes'.    |       |            |           |                |             |
|   |                |                                                   |                                |       |            |           |                |             |
| ٠ |                |                                                   |                                |       |            |           |                |             |
|   |                |                                                   |                                |       |            |           |                |             |
| - |                |                                                   |                                |       |            |           |                |             |
|   |                |                                                   |                                |       |            |           |                |             |
|   | Total Entry    | : 1/2                                             |                                | 25.00 |            | 750.000   |                | 6750.00     |
|   |                |                                                   |                                |       | Item A     | nount     |                | 6,750.00 CR |
|   |                |                                                   | Discount                       |       |            |           | (-) 5.000      | 337.50      |
|   |                |                                                   | Freight                        |       |            |           |                | 60.00       |
|   | Narration      |                                                   | State/UT Tax                   |       |            |           |                | 161.82      |
|   |                |                                                   | Round Off                      |       | Kasar A/c  |           |                | -0.14       |
|   |                |                                                   | OK Print                       |       | Bill Am    | ount      |                | 6,796.00 DB |

| Report -> Stock Report -> Product                                   | Ledger -> Product I | Ledger Report     |           |             |               |                    |                           | 2 😒 🔀      |
|---------------------------------------------------------------------|---------------------|-------------------|-----------|-------------|---------------|--------------------|---------------------------|------------|
| Product Ledger Report (Both United Strength Product Ledger Report ) | nit)                |                   |           |             |               |                    | From 01/04/2019 To 31     | /03/2020   |
| Product                                                             | Group Alias         | Category Alias    | Op. Boxes | Op. Packets | Closing Boxes | Closing<br>Packets |                           | <b>^</b>   |
| Masala Wafers                                                       |                     |                   | 20.00     | 600.000     | 10.00         | 300.000            |                           |            |
| Salted Wafers                                                       |                     |                   | 20.00     | 600.000     | 5.00          | 150.000            |                           |            |
|                                                                     |                     |                   |           |             |               |                    |                           |            |
|                                                                     |                     |                   |           |             |               |                    |                           |            |
| Sir                                                                 | milarly, we d       | can see the       |           |             |               |                    |                           |            |
| (Box                                                                | xes' & 'Pack        | ets' name in      |           |             |               |                    |                           |            |
| Dro                                                                 | od Ledger B         | Penort too        |           |             |               |                    |                           |            |
| FI                                                                  |                     |                   |           |             |               |                    |                           |            |
|                                                                     |                     |                   |           |             |               |                    |                           |            |
|                                                                     |                     |                   |           |             |               |                    |                           |            |
|                                                                     |                     |                   |           |             |               |                    |                           |            |
|                                                                     |                     |                   |           |             |               |                    |                           |            |
|                                                                     |                     |                   |           |             |               |                    |                           |            |
|                                                                     |                     |                   |           |             |               |                    |                           |            |
|                                                                     |                     |                   |           |             |               |                    |                           |            |
|                                                                     |                     |                   |           |             |               |                    | In this way, we can mair  | ntain 📗    |
|                                                                     |                     |                   |           |             |               |                    | our stocks in two units i | Ising      |
|                                                                     |                     |                   |           |             |               |                    | Dual Stock cotup          |            |
|                                                                     |                     |                   |           |             |               |                    | Dual Stock Setup.         |            |
|                                                                     |                     |                   |           |             |               |                    |                           |            |
|                                                                     |                     | Total             | 40.00     | 1200.000    | 15.00         | 450.000            |                           |            |
| Add Edit Delete Print Tabular                                       | Master Filter       | Date Order Format | Next      |             |               |                    | First Unit Stock Method   | Sp. Report |

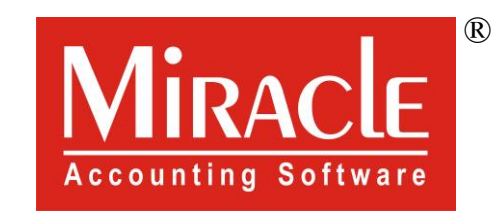

hank you!

www.rkitsoftware.com

f http://www.facebook.com/miracleaccount

<u>www.youtube.com/channel/</u>MiracleAccountingSoftware